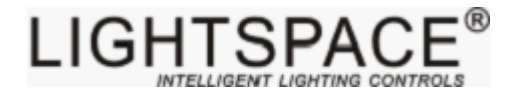

# LT-96DE(60DE) **调光柜反馈系统监控软件**

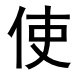

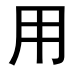

指

南

北京星光莱特电子有限公司 BEIJING STARLIGHT ELECTRONICS CO.,LTD 北京市大兴区西红门镇金盛大街 2 号院 18 号楼 3 层 100076 http://www.lightspace.com.cn LT-96DE(60DE)网络调光柜反馈系统监控软件用来检查LT-96DE(60DE)调光柜系统 界面,在Windows界面运行,监控调光柜的设备信息、网络地址、主备机工作状态、DMX 起 始地址以及每个回路的开关状态、电平、电流、功率、温度、风扇状态、端口工作方式、继 电器状态等,可直接控制每一回路可控硅调光或继电器直通状态、可以配置调光柜的柜体名 称、IP 地址、调光曲线、反馈时间等,同时它还可以报告短路、超温、超载以及其他可能出 现的错误,提供真正有效的网络监控信息。

## 一、软件的安装环境

调光柜监控软件采用免安装的形式,对计算机硬件无过高的需求,将相关程式文件包拷 贝至本机磁盘即可完成软件的安装。

在运行软件之前,需要对监控 PC 以及调光柜的网络 IP 地址及 ArtNet 地址进行设置(调 光柜和监控 PC 需通过交换机组成局域网络,且 IP 地址设置在同一号段内,并不能相同。调 光柜的设置步骤详见 LT-96DE (60DE) 触摸屏操作手册)。

下面以在 Window 7 操作系统下为例,说明修改 IP 地址的步骤。

1. 从控制面板, 依次打开"网络和共享中心"。

|                      | IL RANGE AND                                     |       |
|----------------------|--------------------------------------------------|-------|
| ○○○○  ◆ 注 ◆ 控制面板 ◆ 网 | 络和 Internet ▶ 网络和共享中心                            | 制面板 👂 |
| 控制面板主页               | 查看基本网络信息并设置连接                                    | 0     |
| 更改适配器设置              | - · · · · · · · · · · · · · · · · · · ·          | 喇     |
| 更改高级共享设置             | PC-20110711WOSX 网络 Internet<br>(此计算机)            |       |
|                      | 查看活动网络                                           | 接     |
|                      |                                                  |       |
|                      | 更改网络设置                                           |       |
|                      | 2 设置新的连接或网络<br>设置无线、责带、拨号、临时或 VPN 连接;或设置路由器或访问点。 |       |
|                      | 💓 连接到网络<br>连接到成董新连接到无线、有线、拨号或 VPN 网络连接。          |       |
|                      | 💑 选择家庭组和共享选项                                     |       |
| 另请参阅                 | 访问位于其他网络计算机上的文件和打印机,或更改共享设置。                     |       |
| Internet 选项          | 疑准解答                                             |       |
| Windows 防火墙          | 诊断并修复网络问题,或获得故障排除信息。                             |       |
| 家庭组                  |                                                  |       |

 点击左侧的"更改设备器设置",在新出现的窗口中,选中"本地连接",点击右 键,选择"属性"。

|                         |                                                                                                    |          | -        | -        | And Personnelling               |  | × |
|-------------------------|----------------------------------------------------------------------------------------------------|----------|----------|----------|---------------------------------|--|---|
| G 🔾 🗸 🗜 🕨 🗄             | 空制面板 🕨 网络和 Internet                                                                                                    | ▶ 网络连接 ▶ |          |          | <ul> <li>✓ 4 搜索 网络连接</li> </ul> |  | Q |
| 组织 ▼ 禁用此                | 化网络设备 诊断这个连接                                                                                                    | 重命名此连接   | 查看此连接的状态 | 更改此连接的设置 |                                 |  | 0 |
| 本地連接<br>网络<br>Real<br>愛 | <ul> <li>         様用(B)<br/>状态(U)         诊断(I)<br/>が断(C)<br/>が掛(CS)<br/>创建除(D)<br/>重命名(M)<br/>属性(R)         </li> </ul> |          |          |          |                                 |  |   |

3. 在弹出的属性窗口中双击"Internet 协议版本 4 (TCP/IPv4)",弹出如下窗口, 选中"使用下面的 IP 地址(S):",在 IP 地址(I):一栏填入与调光柜的网络 IP 地址同一号段的地址,例如:192.168.1.12,子网掩码(U)为默认的 255.255.255.0, 默认网关以及 DNS 服务器等选项可以留空,修改完毕点击"确定"按钮完成。

|                    | <ul> <li>✓ 4 搜索 网络连接</li> </ul>                                                                                                    |
|--------------------|----------------------------------------------------------------------------------------------------|
|                    | 3                                                                                                    |
| Attice         PMA | Internet 协议版本 4 (TCP/IPv4) 羅性         全           常規         聖殿総支持松功能,则可以登取自动指派的) IP 设置。         会           1         自动获得 IF 地址 (0)         ●         使用下面的 IF 地址 (0)           ● 使用下面的 IF 地址 (0)         ●         使用下面的 IF 地址 (0)           ● 使用下面的 IF 地址 (0)         ●         ●           日本 (100 円)         ●         ●           日本 (100 円)         ●         ●           ● 使用下面的 INF 服务器地址 (0)         ●         ●           ● 使用下面的 INF 服务器地址 (0)         ●         ●           ● 使用下面的 INF 服务器地址 (0):         ●         ●           ● 出版 INF 服务器地址 (0):         ●         ●           ● 出版 INF 服务器 (0):         ●         ●           ● 出版 INF 服务器 (0):         ●         ●           ●         ●         ●         ●           ●         ●         ●         ●           ●         ●         ●         ● |

#### 二、软件的运行界面

首次运行文件包 Bin 目录中的 DimmerMonitor. exe 主执行文件, 会弹出如下对话框, 选择当前本机 IP 一项, 点击"确定"按钮。

| P地址设置                                | × |
|--------------------------------------|---|
| 当前本机IP地址同配置文件中的不同,请选择程序使用的IP地址!      |   |
| ◉ 当前本机₽:192.168.123.12255.255.255.0  |   |
| ◎ 配置文件IP:192.168.123.11255.255.255.0 |   |
| 确定                                   |   |

如果当前网络连接有调光柜,会弹出搜索到设备的提示,点击确定后,主程序界面开启,如下图所示。

| 调光反      | 儲系統-<br>□ 工  | —北京5            | <b>2光莱特</b><br>数 一帮助       | Ð            |                                              |                  | <b></b> |          |             | _                                                                                                    | -                | _            |              |                   | _ @ <mark>×</mark> |
|----------|--------------|-----------------|----------------------------|--------------|----------------------------------------------|------------------|---------|----------|-------------|----------------------------------------------------------------------------------------------------|------------------|--------------|--------------|-------------------|--------------------|
| Q<br>##1 | ,<br>18      | -<br>下乾数苑       | ×<br>(#55%                 | 8            | ()<br>)))<br>))))))))))))))))))))))))))))))) | <b>G</b><br>朝盘空间 | 2       |          |             |                                                                                                    |                  |              |              | l                 | IGHTSPACE ®        |
| 0 10-    | 设备编          | 号<br>1-00-00-01 | 柜体名称 k                     | rt-NetH      | 192 168 1 14                                 | IIAC<br>SS:AA    | 地址-主机   | IP地址-备份机 | <b>HAC地</b> | 止-备份机                                                                                                    | OEM码 泉           | (本)          |              | 设备.<br>LiphtSoare |                    |
|          |              |                 |                            |              |                                              |                  |         |          |             |                                                                                                    |                  |              |              |                   |                    |
| 1        | В            | C               | AN점: 197.0V<br>I처럼: 219.0V |              | 主机连接状态                                       | 连接<br>新开         | 反馈时间    | 189<br>0 | AIMI        | 起始地址<br>369                                                                                                    | 端口状态<br>工作<br>工作 | 主机数据<br>有信号  | 备份机数据<br>无信号 |                   |                    |
|          |              |                 | C相: 211.0V                 |              | 当前工作                                         | 主机               |         |          | Art-Net     | 389                                                                                                    | 停止               | 1918号<br>无信号 | 无信号          |                   |                    |
|          |              | 245             |                            |              |                                              |                  |         |          |             |                                                                                                    |                  |              |              |                   |                    |
| 1次会)     | G门参数<br>开关状态 | 東平 (B)          | (言是)<br>(東平(%)             | 电流           | 功率                                           | 温度               | 风扇状态    | 第日工作方    | ŧ           | (R an Size                                                                                                    |                  |              |              |                   | ^                  |
| 91       |              | 0               | 0.0                        | 0.04         |                                              | 0°C              | ž       | ill th   |             | Real Property in the second second se |                  |              |              |                   |                    |
| 42<br>03 |              |                 | 99.6                       | 0.0A         |                                              | 29°C             |         | 调元<br>调尤 |             | 同音                                                                                                    |                  |              |              |                   |                    |
| 2        |              |                 | 99.6<br>0.0                | 0.0A         |                                              | 29°C             |         | 调光<br>语光 |             | 闭合<br>闭合                                                                                                    |                  |              |              |                   |                    |
| 6        |              |                 | 0.0                        | 0.0A         |                                              |                  |         | 调光       |             | 制合                                                                                                    |                  |              |              |                   |                    |
| de l     |              |                 |                            | 0.04         |                                              | 0°C              |         | 调光       |             | 闭合                                                                                                    |                  |              |              |                   |                    |
| 09<br>10 |              |                 | 0.0                        | 0.04         |                                              | 0°C              |         | 调光<br>调光 |             | 闭合                                                                                                    |                  |              |              |                   |                    |
|          |              |                 |                            | 0.04         |                                              | 010              |         | 调光       |             | 闭合                                                                                                    |                  |              |              |                   |                    |
|          |              |                 | 0.0                        | 0.0A         |                                              |                  |         | 病元<br>调光 |             | 闭合                                                                                                    |                  |              |              |                   |                    |
|          |              |                 | 0.0                        | 0.04         |                                              |                  |         | 调光       |             | 闭合                                                                                                    |                  |              |              |                   |                    |
|          |              |                 |                            | 0.04         |                                              | 0°C              |         | 调光       |             | 闭合                                                                                                    |                  |              |              |                   |                    |
|          |              |                 | 0.0                        | 0.0A<br>0.0A |                                              | 0"C              |         | 调元<br>调光 |             | 図音<br>(闭合                                                                                                    |                  |              |              |                   |                    |
|          |              |                 |                            | 0.04         |                                              | 0°C              |         | 调光       |             | 詞合                                                                                                    |                  |              |              |                   |                    |
|          |              |                 | 0.0                        | 0.04         |                                              |                  |         | 调光       |             | 闭合                                                                                                    |                  |              |              |                   |                    |
|          |              |                 | 0.0                        | 0.04         |                                              |                  |         | 调光<br>调光 |             | 同合                                                                                                    |                  |              |              |                   |                    |
|          |              |                 | 0.0                        | 0.04         |                                              |                  |         | 调光       |             | 闭合                                                                                                    |                  |              |              |                   |                    |
|          |              |                 | 0.0                        | 0.04         |                                              | 210              |         | 调光       |             | 闭合                                                                                                    |                  |              |              |                   |                    |
| 47<br>38 |              |                 | 0.0                        | 0.0A         |                                              | 2*0<br>2*0       |         | 消光<br>還光 |             | 闭合                                                                                                    |                  |              |              |                   |                    |
| 2        |              |                 |                            | 0.0A         |                                              | 0°C              |         | 调光       |             | 制合                                                                                                    |                  |              |              |                   |                    |
| 31       |              |                 | 0.0                        | 0.0A<br>0.0A |                                              |                  |         | 调元<br>调光 |             | 明言                                                                                                    |                  |              |              |                   |                    |
|          | ×<br>×       |                 | 0.0                        | 0.04         |                                              |                  | ¥ ¥     | 调光       |             | 闭合                                                                                                    |                  |              |              |                   |                    |
| 4        | æ            |                 |                            | 0.04         |                                              | 0°C              |         | 调光       |             | 闭合                                                                                                    |                  |              |              |                   |                    |
| 5        |              |                 |                            | 0.04         |                                              | 0°C              |         | 调光<br>调光 |             | 闭合<br>闭合                                                                                                    |                  |              |              |                   |                    |
|          |              |                 |                            | 0.04         |                                              | 0*0              |         | 调光       |             | 闭合                                                                                                    |                  |              |              |                   |                    |
| 1        | <b>*</b>     | 0               | 0.0                        | 0.04         |                                              | 00               | *       | HETC     |             | RIG                                                                                                    |                  |              |              |                   | ~                  |

① 菜单栏:

操作> 搜索

> 下载调光曲线

> 修改运行参数

工具> 浏览历史信息

> 磁盘剩余空间

参数>温度报警门限设置

帮助>关于

② 快捷菜单

搜索设备、下载调光曲线、修改运行参数、浏览历史信息、磁盘剩余空间

- ③ 联机设备列表 设备编号、柜体名称、Art-Net 地址、IP 地址-主机、MAC 地址-主机、IP 地 址-备份机、MAC 地址-备份机、OEM 码、版本
- ④ 主机监控参数
   三相电压、主备机连接状态、当前工作机、反馈时间、调光曲线
   DMX 及 Art-Net 起始地址、端口状态、主备机数据
- ⑤ 模块监控参数 设备运行参数:开关状态、电平(B)、电平(%)、 电流、功率、温度、风扇状态、 端口工作方式、继电器状态

系统信息

## 三、软件的常规操作

1. 搜索设备

从工具栏或快捷菜单中点击"搜索设备",会弹出如下对话框,列 表内显示的是系统自动发现的当前网络中的调光柜:

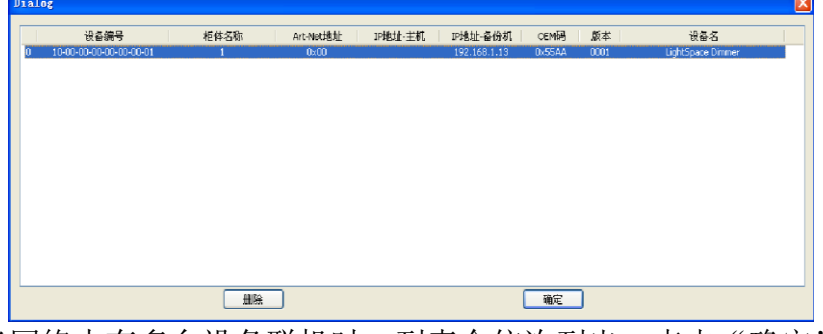

当网络中有多台设备联机时,列表会依次列出。点击"确定"按钮 添加设备到监控软件。

2. 修改参数

从工具栏或快捷菜单中点击"修改参数",会弹出如下窗口,在此 处可以设置调光柜的机柜名称、调光曲线、反馈时间间隔以及每个回路 的工作状态和继电器状态。

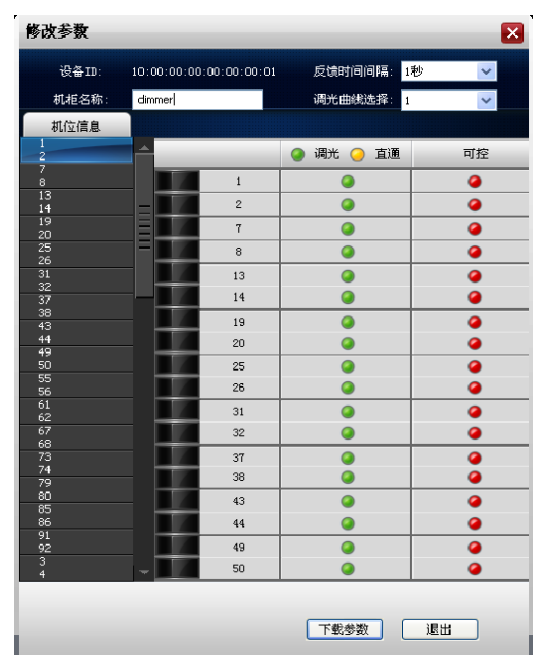

左侧的机位信息列表可以用来快速定位到需要设置的回路。单击回路号后面的"调光/直通"按钮,可切换当前回路的调光/开关(直通)工作状态;单击右侧的"可控"按钮,可以切换当前回路继电器的闭合/断开状态,修改完毕,点击"下载参数"按钮将数据下载至调光柜,将弹出如下对话框,点击"确认"按钮继续。

| Dimme | rMonitor 🔀 |
|-------|------------|
| ⚠     | 参数修改完毕!    |
|       | 确定         |

"退出"按钮用于退出当前窗口,返回主界面,可以在下方的监控 信息中看到所修改的回路已更新为所修改的状态。

3. 下载数据

从工具栏选择"下载调光参数"或者从快捷菜单选择"下载数据", 会弹出如下窗口,点击"打开调光曲线"按钮,可打开相应的调光曲线 的数据文件。

| 下载调光曲线                          |                  |                                                                                                    |                  |                |         | X   |
|---------------------------------|------------------|----------------------------------------------------------------------------------------------------|------------------|----------------|---------|-----|
| 设备ID:10:00:00:00:00:00:00:00:00 | 打开               |                                                                                                    |                  |                |         | ? 🗙 |
|                                 | 查找范围(I):         | 🔒 我的文档                                                                                               |                  | <b>~</b> G     | ) 🦸 📂 🛄 |     |
|                                 | 1000<br>我最近的文档   | ○AutoCAD SI<br>20回片收藏<br>2010<br>2010<br>300<br>300<br>300<br>300<br>300<br>300<br>300<br>300<br>300 | heet Sets        |                |         |     |
|                                 | <b>(</b> ]<br>西里 |                                                                                                    |                  |                |         |     |
|                                 | 我的文档             |                                                                                                    |                  |                |         |     |
|                                 | 夏夏               |                                                                                                    |                  |                |         |     |
|                                 |                  |                                                                                                    |                  |                |         |     |
|                                 |                  | 文件名 (10):                                                                                            | ₩. dld           |                | *       | 打开回 |
|                                 |                  | 文件类型 (D):                                                                                            | Dinner Line Data | Files (*. d1d) | *       | 取消  |
| 打开调光曲线                          |                  | 下常                                                                                                   | :                |                | 退出      |     |

4. 历史信息浏览

从工具栏或快捷菜单中点击"历史信息浏览",会弹出如下窗口, 此窗口显示软件历史操作或超温、超载等警报信息。

|      | 警报 |                     |              |    | 单元11温度 : 107.0℃  |  |
|------|----|---------------------|--------------|----|------------------|--|
|      | 警报 |                     |              |    | 单元12温度 : 108.0℃  |  |
|      |    |                     |              |    | 单元13温度 : 108.0℃  |  |
|      |    |                     |              |    | 单元14温度 : 109.0℃  |  |
|      | 警报 |                     |              |    | 单元15温度 : 109.0℃  |  |
|      | 警报 |                     |              |    | 单元16温度 : 110.0℃  |  |
|      |    |                     |              |    |                  |  |
|      |    |                     |              |    | 单元18温度 : 111.0℃  |  |
|      | 警报 |                     |              |    | 单元19温度 : 111.0°C |  |
|      | 警报 |                     |              |    | 单元20温度 : 112.0℃  |  |
|      | 警报 |                     |              |    | 单元21温度 : 112.0°C |  |
|      | 警报 |                     |              |    | 单元22温度 : 113.0℃  |  |
|      |    |                     |              |    | 单元23温度 : 113.0℃  |  |
|      |    |                     |              |    | 单元24温度 : 114.0℃  |  |
|      | 警报 |                     |              |    | 单元25温度 : 114.0℃  |  |
|      | 警报 |                     |              |    | 单元26温度 : 115.0℃  |  |
|      |    |                     |              |    | 单元27温度 : 115.0℃  |  |
|      | 警报 |                     |              |    | 单元28温度 : 116.0℃  |  |
|      | 警报 |                     |              |    | 单元29温度 : 116.0℃  |  |
|      | 警报 |                     |              |    | 单元30温度 : 117.0℃  |  |
|      | 警报 |                     |              |    | 单元31温度 : 117.0℃  |  |
|      | 警报 |                     |              |    | 单元32温度 : 118.0℃  |  |
|      | 警报 |                     |              |    | 单元33温度 : 118.0℃  |  |
| 1999 | 警报 | 2009-06-22 18:43:25 | 192.168.1.20 | 01 | 单元34温度 : 119.0°C |  |
|      |    |                     |              |    |                  |  |

5. 磁盘剩余空间

从工具栏或快捷菜单中点击"磁盘剩余空间",会弹出如下对话框, 系统自己计算当前计算机的剩余磁盘空间。

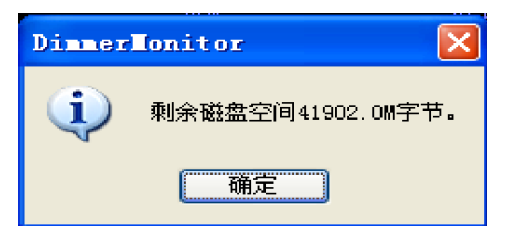

6. 设置温度报警门限

从工具栏中点击"设置温度报警门限",会弹出如下窗口,可根据 实际需求修改温度值。

| 设置温度报警门限     | × |
|--------------|---|
|              |   |
| 95 °C 🏮      |   |
| <b>福定</b> 取消 |   |

LT-96DE (60DE) 网络调光柜监控软件使用指南 201912 版

## 北京星光莱特电子有限公司

星光莱特公司版权所有 如有改动, 恕不事先通知

## **BEIJING STARLIGHT ELECTRONICS CO., LTD**

 北京市大兴区西红门镇金盛大街2号院18号楼3层
 电话:010-60259548
 60259546

 传真:
 010-60259757
 E-mail:mail@lightspace.com.cn

 http://www.lightspace.com.cn
 如需技术支持,请与我公司联系